# Premiere 2020 Branding Template (How to)

### Please unzip the template and placed it on your desktop

Within the template's main folder, we will find the following objects

- UGO Template.prproj
- RHL Template.prproj
- How to finding missing media.txt

#### Subfolders

- Media Assets
  - Intro Slate RHL.png
  - Intro Slate UGO.png
  - introduction sting.wav
  - Outro.mp4
  - RHL\_Watermark.png
  - UBC Sauder\_Watermark.png
- Sauder Font (How to install the font (Win / Mac)
  - Whitney: Sauder branded font and free for you to use

## How to use the UGO Template.prproj file:

- Once the template is loaded, please check if all the media is linked
- If not, please go to this link to learn how to relink the media in the media bin
- Once the media is linked, you can edit the template
  - V3 UGO WATERMARK
  - V2 Video text information
  - V1 Intro Slate and Outro
  - A1 introduction sting and Outro audio

## How to use the **<u>RHL Template.prproj</u>** file:

- Once the template is loaded, please check if all the media is linked
- If not, please go to this link to learn how to relink the media in the media bin
- Once the media is linked, you can edit the template
  - V4 RHL WATERMARK
  - V3 UGO WATERMARK
  - V2 Video text information
  - $\circ$  V1 Intro Slate and Outro
  - A1 introduction sting and Outro audio

If you need more assistance with Adobe Premiere:

LinkedIn Learning has many lessons and tutorials - https://linkedinlearning.ubc.ca/